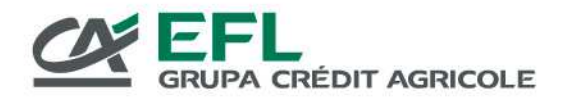

# ABC AUKCJI

## REJESTRACJA

Aktywne korzystanie z Serwisu Aukcyjnego EFL wymaga posiadania konta. Aby się zarejestrować, wypełnij formularz dostępny na stronie głównej Serwisu (link *Rejestracja*).

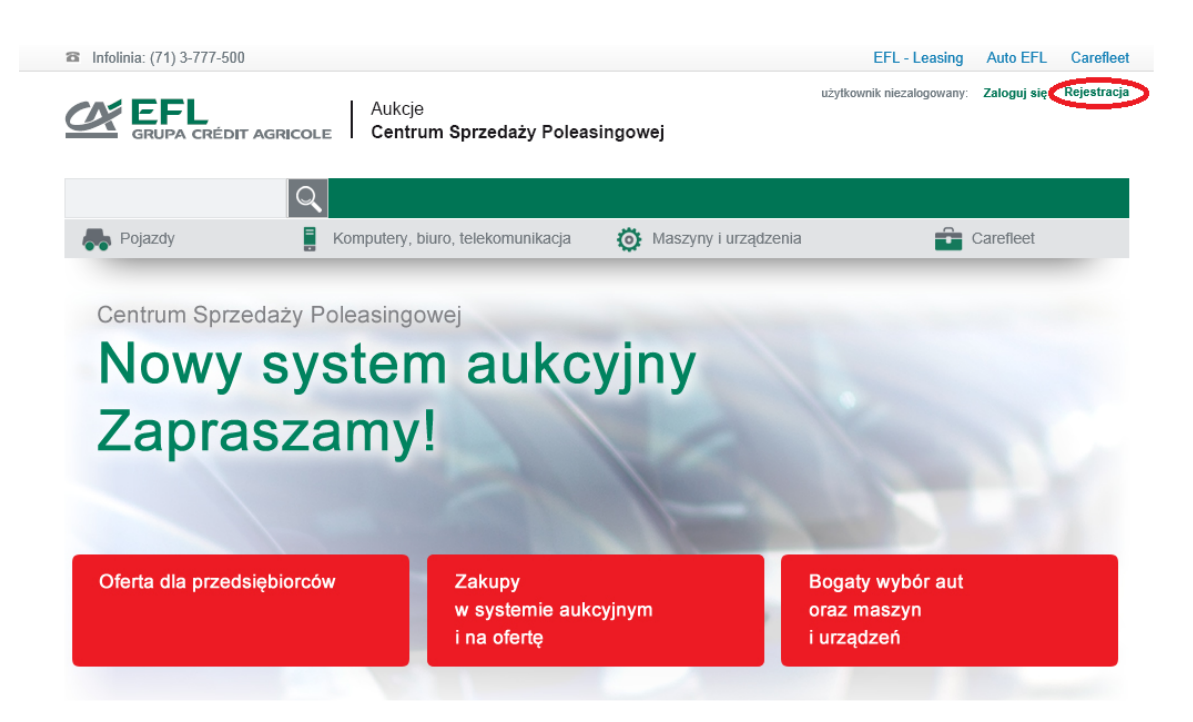

Proces rejestracji przebiega następująco:

#### KROK 1 - wprowadzenie danych użytkownika

#### Ważne! Dane zawarte w sekcji DANE UŻYTKOWNIKA w przypadku dokonania zakupu na Aukcji zostaną użyte jako dane nabywcy na fakturze VAT dokumentującej sprzedaż.

Sekcja DANE KONTA określa typ konta, to jest formę prawną prowadzonej przez użytkownika działalności gospodarczej. Wybierz właściwy dla siebie typ konta. Dalej wybierz nazwę użytkownika (login) i hasło.

Sekcja DANE DO KONTAKTU określa osobę, z którą będziemy się kontaktować w sprawach związanych z Aukcjami (nie musi to być właściciel konta ani jego prawny reprezentant). Na wskazany adres e-mail przesyłane będą powiadomienia generowane przez system aukcyjny. Zwróć uwagę na poprawność adresu e-mail – będzie on potrzeby do dokończenia rejestracji.

Sekcja DANE UŻYTKOWNIKA określa dane podmiotu oraz jego reprezentanta w rozumieniu ustawy z dnia 16 listopada 2000 r. o przeciwdziałaniu praniu pieniędzy oraz finansowaniu terroryzmu W przypadku dokonania zakupu na Aukcji, dane te zostaną użyte jako dane nabywcy na fakturze VAT dokumentującej sprzedaż.

Europejski Fundusz Leasingowy SA, pl. Orląt Lwowskich 1, 53-605 Wrocław

zarejestrowany w Sądzie Rejonowym dla Wrocławia-Fabrycznej we Wrocławiu, VI Wydział Gospodarczy Krajowego Rejestru Sądowego pod nr KRS: 0000026609. NIP: 897-001-26-57, Regon: 930986308, Kapitał zakładowy: 674 112 374,73 zł wpłacony w całości

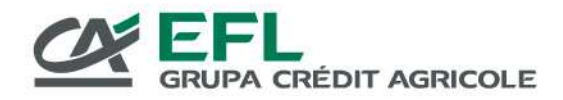

### KROK 2 – potwierdzenie tożsamości użytkownika

W zależności od wybranego typu konta należy załączyć obrazy (skany lub zdjęcia) wymaganych dokumentów. Zestaw wymaganych dokumentów zależy od typu konta. Warto przygotować wcześniej odpowiedni zestaw dokumentów – będzie w tym pomocna poniższa tabela. Każdy dokument powinien stanowić osobny plik.

| FORMA ORGANIZACYJNA                                                                                                    | WYMAGANE DOKUMENTY                                                                                                    |
|----------------------------------------------------------------------------------------------------|----------------------------------------------------------------------------------------------------|
| Osoba fizyczna prowadząca<br>działalność gospodarczą                                                                                                    | <ul> <li>dokument tożsamości (dowód osobisty, paszport, karta pobytu lub inny)</li> <li>zaświadczenie o numerze identyfikacji podatkowej NIP</li> <li>zaświadczenie o numerze statystycznym REGON</li> <li>zaświadczenie o wpisie do ewidencji działalności gospodarczej</li> </ul>                       |
| Spółka cywilna                                                                                                    | <ul> <li>dokument tożsamości (dowód osobisty, paszport, karta pobytu lub inny)</li> <li>zaświadczenie o numerze identyfikacji podatkowej NIP</li> <li>zaświadczenie o numerze statystycznym REGON</li> <li>zaświadczenie o wpisie do ewidencji działalności gospodarczej</li> <li>umowa spółki</li> </ul> |
| Spółka (z o.o., akcyjna,<br>komandytowa, komandytowo-<br>akcyjna, partnerska, jawna),<br>fundacja, stowarzyszenie,<br>przedsiębiorstwo państwowe,<br>spółdzielnia | <ul> <li>zaświadczenie o numerze identyfikacji<br/>podatkowej NIP</li> <li>zaświadczenie o numerze statystycznym<br/>REGON</li> <li>odpis z KRS (nie starszy niż 3 miesiące)</li> </ul>                                                                                                    |
| Zakład budżetowy                                                                                                    | <ul><li>statut</li><li>pełnomocnictwo dla osoby reprezentującej</li></ul>                                                                                                    |
| Rolnik indywidualny                                                                                                    | <ul> <li>dokument tożsamości (dowód osobisty,<br/>paszport, karta pobytu lub inny)</li> <li>zaświadczenie o numerze identyfikacji<br/>podatkowej NIP</li> </ul>                                                                                                    |
| Inne                                                                                                    | <ul> <li>dokument rejestrowy właściwy dla prowadzonej<br/>działalności</li> </ul>                                                                                                    |

Europejski Fundusz Leasingowy SA, pl. Orląt Lwowskich 1, 53-605 Wrocław

zarejestrowany w Sądzie Rejonowym dla Wrocławia-Fabrycznej we Wrocławiu, VI Wydział Gospodarczy Krajowego Rejestru Sądowego pod nr KRS: 0000026609. NIP: 897-001-26-57, Regon; 930986308, Kapitał zakładowy: 674 112 374,73 zł wpłacony w całości

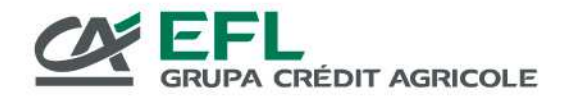

**KROK 3** – potwierdzenie rejestracji

Na podany przez Ciebie adres e-mail przesłana zostanie wiadomość z linkiem służącym do weryfikacji poprawności adresu poczty elektronicznej. Postępuj zgodnie z instrukcjami zawartymi w tej wiadomości. Po potwierdzeniu adresu e-mail będziesz mógł się logować na swoje konto, ale nie będziesz mógł brać udziału w Aukcjach (udział w Aukcjach jest możliwy dopiero po aktywacji konta).

Aktywację konta poprzedza weryfikacja przekazanych danych – daj nam czas na jej wykonanie. Jeśli podane przez Ciebie dane będą niekompletne poprosimy o ich uzupełnienie. O aktywacji konta zostaniesz poinformowany osobną wiadomością e-mail.

## PROFIL UŻYTKOWNIKA

Dla zalogowanych użytkowników dostępna jest zakładka *Mój profil.* W tym miejscu masz możliwość podglądu i edycji swoich danych. Pamiętaj, że każda zmiana w sekcji DANE UŻYTKOWNIKA wymaga również aktualizacji skanów dokumentów potwierdzających nowe dane. W swoim profilu znajdziesz również Aukcje, w których brałeś lub bierzesz aktualnie udział. Dodatkowo, możesz zaznaczyć kategorie przedmiotów, których zakupem jesteś zainteresowany. Dzięki temu, po zalogowaniu znajdziesz oferty z interesujących Cię kategorii w zakładce *Mogą Cię interesować* na stronie głównej Serwisu. W przypadku gdy w systemie pojawią się nowe oferty ze wskazanych kategorii, zostaniesz o tym poinformowany wiadomością e-mail.

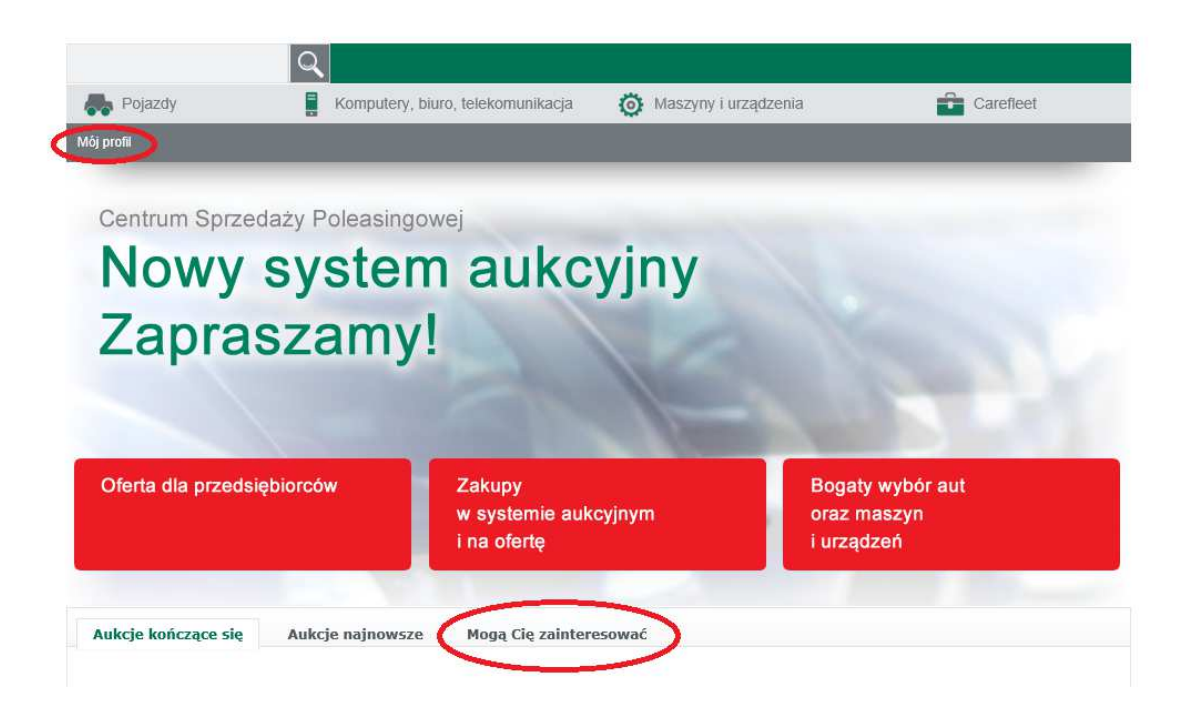

Europejski Fundusz Leasingowy SA, pl. Orląt Lwowskich 1, 53-605 Wrocław

zarejestrowany w Sądzie Rejonowym dla Wrocławia-Fabrycznej we Wrocławiu, VI Wydział Gospodarczy Krajowego Rejestru Sądowego pod nr KRS: 0000026609, NIP: 897-001-26-57, Regon: 930986308, Kapitał zakładowy: 674 112 374,73 zł wpłacony w całości infolinia: 801 677 666, tel.: (71) 377 77 7, fax: (71) 377 77 78, www.efl.pl

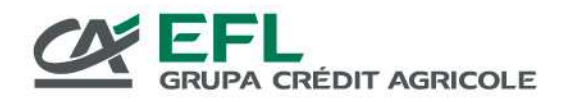

# LOGOWANIE

Aby zalogować się do Systemu Aukcyjnego EFL kliknij odpowiedni link:

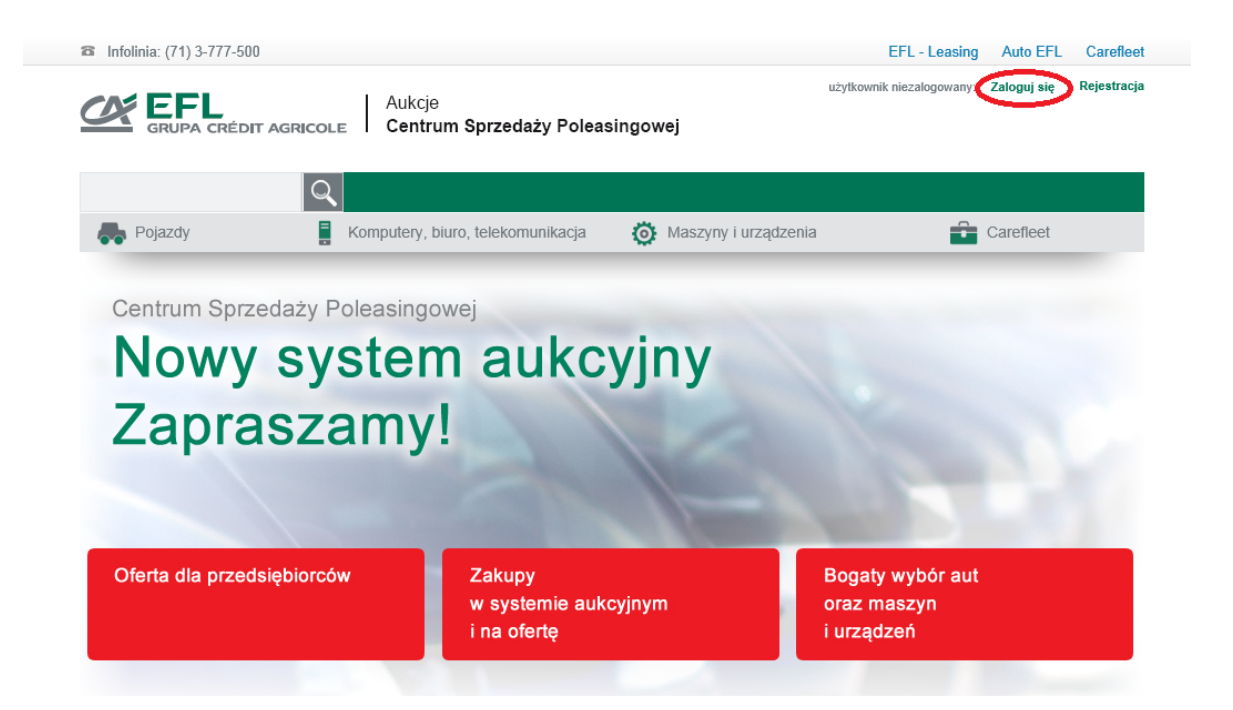

Wpisz nazwę użytkownika oraz hasło wybrane podczas rejestracji. Możesz zaznaczyć opcję zapamiętania hasła.

| a Infolinia: (71) 3-777-500  |                                    |                      | EFL - Leasing             | Auto EFL    | Carefleet   |
|------------------------------|------------------------------------|----------------------|---------------------------|-------------|-------------|
| GRUPA CRÉDIT AGRICOLE        | Aukcje<br>Centrum Sprzedaży Poleas | ingowej              | użytkownik niezalogowany: | Zaloguj się | Rejestracja |
| Q                            |                                    |                      |                           |             |             |
| Pojazdy                      | omputery, biuro, telekomunikacja   | Maszyny i urządzenia | <b>-</b>                  | Carefleet   |             |
| Strona główna –> Logowanie   |                                    |                      |                           |             |             |
| ZALOGUJ SIĘ                  |                                    |                      |                           |             |             |
| Nazwa użytkownika:<br>Hasło: | 1                                  |                      |                           |             |             |
| Zapamiętaj mnie:             |                                    |                      |                           |             |             |
| Nie pamiętasz hasła?         |                                    |                      |                           | Zaloguj sie | ę 🔸         |

Jeśli nie pamiętasz hasła, kliknij odpowiedni link, a następnie wpisz swój adres e-mail. Otrzymasz wiadomość z instrukcjami pozwalającymi na zresetowanie hasła.

Europejski Fundusz Leasingowy SA, pl. Orląt Lwowskich 1, 53-605 Wrocław

zarejestrowany w Sądzie Rejonowym dla Wrocławia-Fabrycznej we Wrocławiu, VI Wydział Gospodarczy Krajowego Rejestru Sądowego pod nr KRS: 0000026609, NIP: 897-001-26-57, Regon: 930986308, Kapitał zakładowy: 674 112 374,73 zł wpłacony w całości infolinia: 801 677 666, tel.: (71) 377 77 77, fax: (71) 377 77 78, www.efl.pl

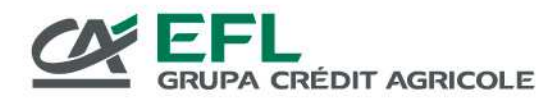

# LICYTACJE

Wyróżniamy trzy rodzaje ogłoszeń w Serwisie Aukcyjnym EFL.

 Licytacja – oferty przyjmowane są do terminu zakończenia licytacji, podanego przy każdej Aukcji. System podpowiada, jaka minimalna kwota jest wymagana, aby wziąć udział w Aukcji, jednak możesz ją usunąć i wpisać maksymalną kwotę, jaką zgadzasz się zapłacić za dany przedmiot. Kwota ta będzie ukryta dla innych uczestników, a jej podanie uruchamia automatyczną licytację - automat zalicytuje tylko tyle, aby przebić o wysokość postąpienia oferty już znajdujące się w systemie oraz te, które dopiero się pojawią.

Jeśli po zakończeniu licytacji okaże się, że najwyższą kwotę zaoferowało dwóch lub więcej uczestników, licytację wygrywa ten, który zalicytował jako pierwszy.

W niektórych Aukcjach może być ustanowiona *Cena minimalna*. Jeśli na Aukcji widoczny jest napis "Cena minimalna nie została osiągnięta" oznacza to, że złożone w toku Aukcji oferty kupna nie są dla EFL wiążące.

- Kup Teraz skorzystaj z tej możliwości jeśli chcesz kupić przedmiot nie czekając na zakończenie licytacji. Opcja ta będzie widoczna do chwili złożenia pierwszej oferty na Aukcji. W Aukcjach z Ceną minimalną opcja Kup Teraz jest aktywna, tylko do momentu osiągnięcia ceny minimalnej.
- 3. *Outlet* ogłoszenie będące zaproszeniem do prowadzenia negocjacji i składania ofert zakupu danego przedmiotu. Zalogowani uczestnicy mogą składać oferty korzystając z linku *Zapytaj o produkt* / zakładki *Twoje pytania.*

Jeśli nie posiadasz konta w naszym Serwisie, a chcesz złożyć ofertę skontaktuj się z nami korzystając z informacji umieszczonych w zakładce *Kontakt i lokalizacja*.

Europejski Fundusz Leasingowy SA, pl. Orląt Lwowskich 1, 53-605 Wrocław

zarejestrowany w Sądzie Rejonowym dla Wrocławia-Fabrycznej we Wrocławiu, VI Wydział Gospodarczy Krajowego Rejestru Sądowego pod nr KRS: 0000026609. NIP: 897-001-26-57, Regon: 930986308, Kapitał zakładowy: 674 112 374,73 zł wpłacony w całości infolinia: 801 677 666, tel.: (71) 377 77 7, fax: (71) 377 77 78, www.efl.pl

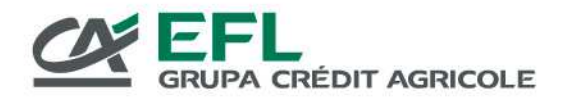

## WYSZUKIWANIE I PRZEGLĄDANIE AUKCJI

Aby odnaleźć interesującą Cię Aukcję, skorzystaj z wyszukiwarki podstawowej lub zaawansowanej, dostępnej po wybraniu interesującej Cię kategorii sprzętu.

| Infolinia: (71) 3-777-500 EFL GRUPA CRÉDIT AGRICO | │ Aukcje<br>LE │ Centrum Sprzedaży Polea | użytkow              | EFL - Leasing Auto EFL<br>mik niezalogowany: Zaloguj się | Carefleet<br>Rejestracja |
|---------------------------------------------------|------------------------------------------|----------------------|----------------------------------------------------------|--------------------------|
| Pojazdy                                           | Komputery, biuro, telekomunikacja        | Maszyny i urządzenia | Carefieet                                                | >                        |
| Centrum Sprzedaży                                 | Poleasingowej                            | winy                 |                                                          |                          |
| Zaprasz                                           | amy!                                     | yjny                 |                                                          |                          |
|                                                   |                                          |                      |                                                          |                          |
| Oferta dla przedsiębiorco                         | ów Zakupy<br>w systemie auk              | Boga                 | ty wybór aut                                             |                          |

Parametry wyszukiwania zmieniają się w zależności od wybranej kategorii. Dodatkowe opcje wyszukiwania dostępne są pod przyciskiem *Więcej opcji*.

|                   | Q |                                   |                      |                |               |                                                                                                    |
|-------------------|---|-----------------------------------|----------------------|----------------|---------------|----------------------------------------------------------------------------------------------------|
| Pojazdy           |   | Komputery, biuro, telekomunikacja | Maszyny i urządzenia | <b>•</b>       | Carefleet     |                                                                                                    |
| POJAZDY - OSOBOWE |   |                                   |                      | -              |               |                                                                                                    |
| Wyszukiwana fraza |   | identyfikator aukcji              | Identyfikator EFL    | Licvtacia      |               |                                                                                                    |
|                   |   |                                   |                      | Outlet         |               |                                                                                                    |
|                   |   |                                   |                      | 🗖 Tylko z opcj | ą 'Kup teraz' |                                                                                                    |
|                   |   |                                   |                      |                |               | and the second second se |

Europejski Fundusz Leasingowy SA, pl. Orląt Lwowskich 1, 53-605 Wrocław

zarejestrowany w Sądzie Rejonowym dla Wrocławia-Fabrycznej we Wrocławiu, VI Wydział Gospodarczy Krajowego Rejestru Sądowego pod nr KRS: 0000026609. NIP: 897-001-26-57, Regon: 930986308, Kapitał zakładowy: 674 112 374,73 zł wpłacony w całości infolinia: 801 677 666, tel.: (71) 377 77 7, fax: (71) 377 77 78, www.efl.pl

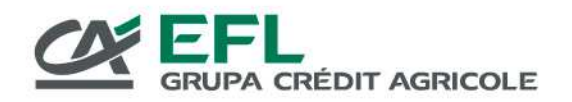

| ocje wyszukiwania >                                                                                                    |                                                                                                    |                           |                                                             |
|----------------------------------------------------------------------------------------------------|----------------------------------------------------------------------------------------------------|---------------------------|-------------------------------------------------------------|
| zwa kategorii:<br>JAZDY - OSOBOWE                                                                                                    |                                                                                                    |                           |                                                             |
| Nyszukiwana fraza                                                                                                    | ldentyfikator aukcji                                                                                                    | Identyfikator EFL         | Format oferty  Licytacja  Outlet  Tytko z opcja 'Kun teraz' |
| Sena           C         ponižej 1 000,00 zł           C         od 1 000,00 zł do 5 000,00 zł           C         od 5 000,00 zł do 10 000,00 zł           C         powyżej 10 000,00 zł           C         od 5 000,00 zł do 10 000,00 zł | Do zakończenia<br>C powyżej 7 dni<br>C od 1 do 7 dni<br>C poniżej 1 dnia                                                                                                    | Marka                     | Model                                                       |
| <b>Rok produkcji</b><br>Id do                                                                                                    | Rodzaj paliwa         Benzyna         Benzyna+CNG         Benzyna+LPG         Olej napędowy         Hybryda         Napęd elektryczny         Wodór         Etanol         Inne | Przebieg<br>(km)<br>od do | Pojemność silnika<br>(ccm)<br>od do                         |

Jeśli masz dodatkowe pytania odnośnie konkretnej Aukcji, możesz wysłać wiadomość do jej opiekuna korzystając z linku Zapytaj o produkt / zakładki Twoje pytania. Opcja ta dostępna jest tylko dla zalogowanych użytkowników.

| ERCEDES-BENZ                       | C200 CGI 2011r.           |                                                                                                  | identyfikator aw                                          |
|------------------------------------|---------------------------|--------------------------------------------------------------------------------------------------|-----------------------------------------------------------|
|                                    |                           | Do zakończenia: 2 dni<br>Format okrty: Askoje E<br>Lokatzacja: .<br>Oter: 8<br>Zapylaj o produst | 26.10.2014 godzina 13.48.41<br>Fi                         |
|                                    | CO                        | Aktuana cena (bec<br>Twoja propozyga<br>Cena Kop teraz: 1                                        | vati 79 200,00 zł<br>79200,00<br>11 111,00 zł Kup lacaz → |
| opis przedmiotu<br>MERCEDES C200   | Oferty Zdjęcia Twoje pyta | ia                                                                                               |                                                           |
| Maika, Model, Wenja<br>wypota/enia | MERCEDES-BENZ C200 COL    | Skozynia biegów .                                                                                | Automatyczna                                              |
| Rok produkcji                      | 2011                      | Litzrbe drzwi                                                                                    | 4                                                         |
| Rodzaj paliwa                      | Benzyna                   | Rodzaj pojazdu                                                                                   | OSOBOWY                                                   |
| Pizebieg                           | 21446km                   | Liczba miejic .                                                                                  | 5                                                         |
| Kolor :                            | BIALY                     | Typ nadwozia :                                                                                   | Sedan                                                     |
| Kolor metallic                     | Ne                        | VIN :                                                                                            | WD02040481A591747                                         |

Europejski Fundusz Leasingowy SA, pl. Orląt Lwowskich 1, 53-605 Wrocław

zarejestrowany w Sądzie Rejonowym dla Wrocławia-Fabrycznej we Wrocławiu, VI Wydział Gospodarczy Krajowego Rejestru Sądowego pod nr KRS: 0000026609, NIP: 897-001-26-57, Regon: 930986308, Kapitał zakładowy: 674 112 374,73 zł wpłacony w całości

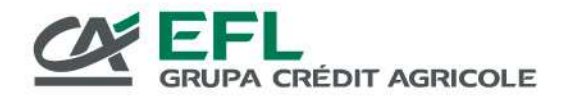

# WAŻNE INFORMACJE

Komunikaty istotne dla uczestników Aukcji znajdziesz na stronie głównej Serwisu w sekcji *Ważne informacje*. Przykładowo, mogą się tam pojawić ostrzeżenia o zmianie godzin otwarcia Centrum Sprzedaży Poleasingowej. Planując wizytę w naszym Centrum sprawdź opublikowane w tej sekcji informacje.

Europejski Fundusz Leasingowy SA, pl. Orląt Lwowskich 1, 53-605 Wrocław